# F@ST EBANK SERVICES

## FOR BUSINESS

& SECURE

FINANCIAL

**EFFCIENCY** 

### **EFFICIENT MANAGEMENT - COST SAVING**

Businesses can easily use Techcombank's F@ST EBANK to conduct financial transactions & to manage their accounts quickly, safely, & effectively anytime, anywhere with an Internet connection.

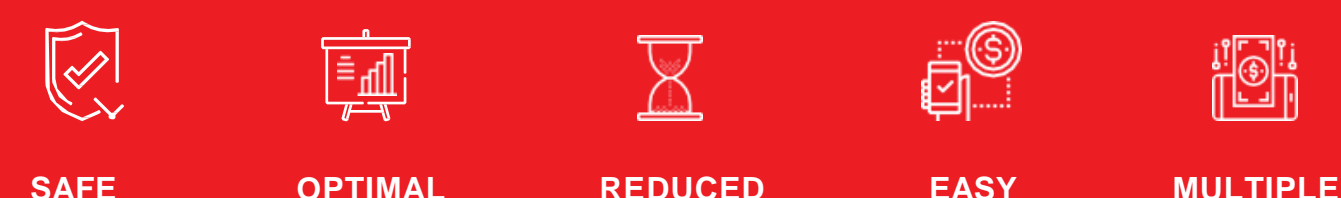

PROCESSING

TIME &

DOCUMENTS

SERVICES

**TO USE** 

## FCY FUND TRANSFER

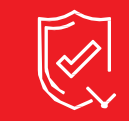

SAFE & SECURE

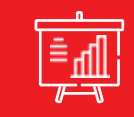

OPTIMAL FINANCIAL EFFCIENCY

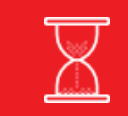

REDUCED PROCESSING TIME & DOCUMENTS

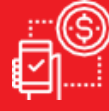

EASY TO USE

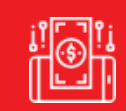

MULTIPLE SERVICES

#### FCY FUND TRANSFER BENEFITS

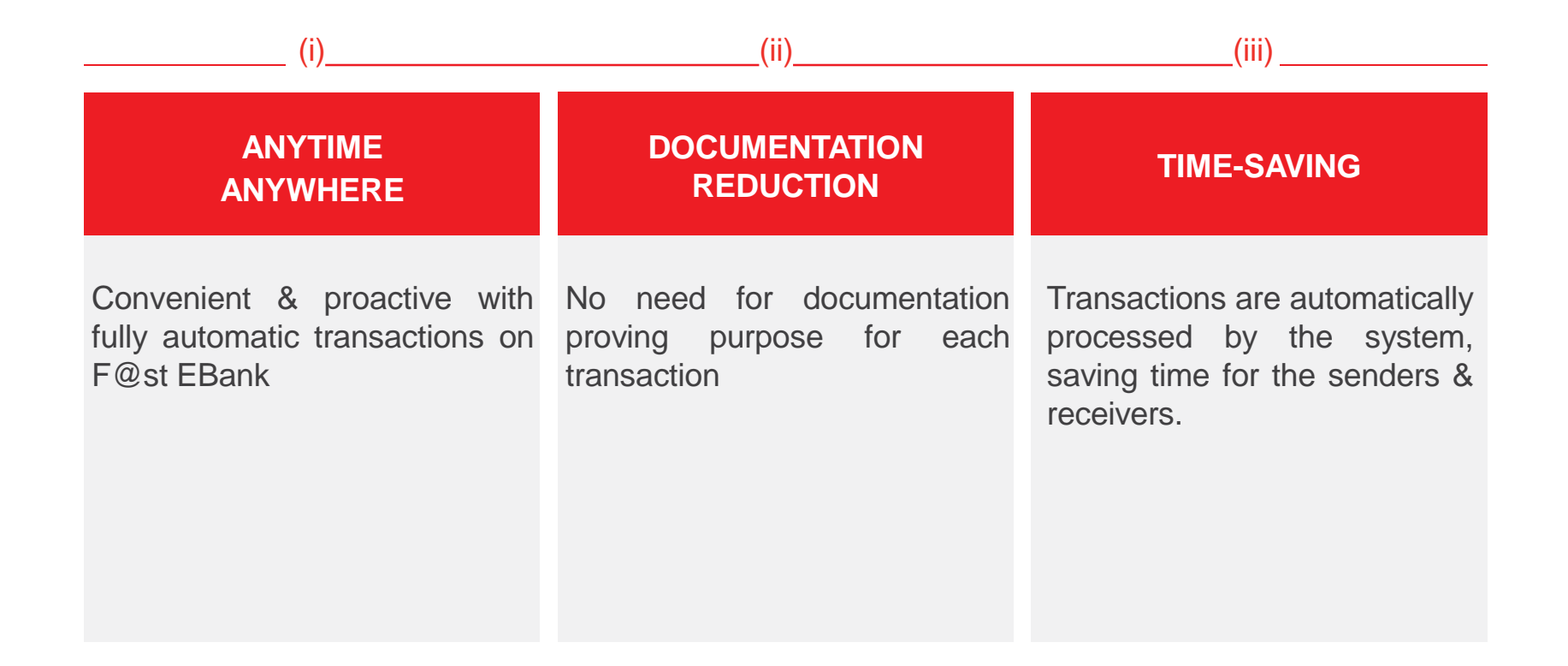

#### **FCY FUND TRANSFER**

#### FUNDS TRANSFER – SINGLE PAYMENT – FCY FUND TRANSFER

| ТЕСНСОМВАНК                            | >                                                          |               | O24.39448858                         | hotrodoanhnghiep@<br>techcombank.com.vn |   |                                                                                 |
|----------------------------------------|------------------------------------------------------------|---------------|--------------------------------------|-----------------------------------------|---|---------------------------------------------------------------------------------|
| (F@ST(e·bank)                          | Internet Banking for Corporate                             |               |                                      | Home Page Logout                        | 1 | Choose the <b>Payment Currency &amp;</b><br>the respective <b>Debit Account</b> |
| Account Inquiry                        | FCY Fund Transfer                                          |               |                                      |                                         |   | (FCY)                                                                           |
| Account Report                         | Instruction Information                                    |               |                                      |                                         | 2 | Enter the Payment Amount                                                        |
| Funds Transfer                         | Reference No<br>Payment Currency                           | DFT2010001609 | Transaction Date<br>2 Payment Amount | 09/04/2020                              | 3 | Select Charge Account                                                           |
| Single payment                         | Debit Account (FCY)                                        |               | Current Balance                      |                                         |   |                                                                                 |
| Internal Transfer - VND                | Charge Charge Type                                         | OUR           | Total Charge                         |                                         | 4 | Select the <b>Transaction Type</b> from the droplist                            |
| External Transfer - VND                | Charge Account                                             | •             | Charge Account E                     | Balance                                 |   | Current Balance of Debit Account                                                |
| Transfer 24/7                          | Beneficiary Information<br>Transaction Type<br>Beneficiary | <b></b> ▼     | 5                                    |                                         |   | (FCY), <b>Total Charge, &amp; Charge</b><br>Account Balance will be             |
| FCY Fund Transfer                      | Ben Account Number                                         |               |                                      |                                         |   | automatically displayed                                                         |
| <ul> <li>Oversea Remittance</li> </ul> | Bank Name                                                  |               |                                      |                                         | 5 | Input/select <b>Beneficiary</b> from the<br>droplist                            |
| Foreign Exchange                       | Payment Details                                            |               |                                      |                                         |   | Ben Account Number, Ben                                                         |
| Batch payment                          | <sup>6</sup> Payment Details                               |               |                                      |                                         |   | Account Name, & Bank Name<br>will be automatically displayed                    |
| Create request to bank                 | Durkun ti                                                  |               |                                      |                                         | 6 | Enter <b>Payment Details</b>                                                    |
| Amendment Request                      | Submit                                                     |               |                                      |                                         |   | Enter i ayment Details                                                          |
| Online Payment                         |                                                            |               |                                      |                                         | 7 | Click Submit                                                                    |
| Saving Deposit                         |                                                            |               |                                      |                                         |   |                                                                                 |
| Trade Finance                          |                                                            |               |                                      |                                         |   |                                                                                 |
| Loan                                   |                                                            |               |                                      |                                         |   |                                                                                 |
| Administration                         |                                                            |               |                                      |                                         |   |                                                                                 |

#### **FCY FUND TRANSFER**

#### FUNDS TRANSFER – SINGLE PAYMENT – FCY FUND TRANSFER - CONFIRMATION

|                         | <b>()</b>                                   |           | 24.39448858 Olimbark.co                | iep@<br>om.vn                                                                 |
|-------------------------|---------------------------------------------|-----------|----------------------------------------|-------------------------------------------------------------------------------|
| F@ST(e·bank)            | Internet Banking for Corporate              |           | Home Page Log                          | gout                                                                          |
| Account Inquiry         | FCY Fund Transfer - Confirmation            |           |                                        |                                                                               |
| Account Report          | 1<br>Instruction Information                |           |                                        |                                                                               |
| Funds Transfer          | Reference No<br>Payment Currency            |           | Payment Amount                         |                                                                               |
| Single payment          | Debit Account (FCY)                         |           | Current Balance                        |                                                                               |
| Internal Transfer - VND | Charge<br>Charge Type<br>Charge Account     |           | Total Charge<br>Charge Account Balance |                                                                               |
| External Transfer - VND | Beneficiary Information<br>Transaction Type |           | onargo nocean balance                  | 1 Verify the information of the transaction                                   |
| Transfer 24/7           | Beneficiary<br>Ben Account Number           |           |                                        | Verify the mornation of the transaction                                       |
| FCY Fund Transfer       | Ben Account Name                            |           |                                        | 2 Click Submit                                                                |
| Oversea Remittance      |                                             | <i>li</i> |                                        | 3 Authenticate the transaction by Smart                                       |
| Foreign Exchange        | Bank Name                                   |           |                                        | OTP/Advanced Hard Token to transfer the transaction to the following approver |
| Batch payment           | Payment Details                             |           |                                        |                                                                               |
| Create request to bank  | Payment Details                             |           |                                        |                                                                               |
| Amendment Request       | Payment Details                             | /         |                                        |                                                                               |
| Online Payment          |                                             |           |                                        |                                                                               |
| Saving Deposit          | Click on "Submit" to proceed the tran       | nsaction  |                                        |                                                                               |
| Trade Finance           | Submit Back C                               | Cancel    |                                        |                                                                               |
| Loan                    | 2                                           |           |                                        |                                                                               |

Administration

### **FCY FUND TRANSFER – AUTHORISATION**

#### **AUTHORISE TRANSACTIONS – FCY FUND TRANSFER – AUTHORIZE BY DETAILS**

| TECHCOMB              | ANK                | $\Leftrightarrow$   |                  |                     |                    |               |                 | C                            | HOTLINE<br>024.394488       | 58 Ohotrod                      | oanhnghiep@<br>mbank.com.vn   |                  |
|-----------------------|--------------------|---------------------|------------------|---------------------|--------------------|---------------|-----------------|------------------------------|-----------------------------|---------------------------------|-------------------------------|------------------|
| @ST <mark>e·ba</mark> | ank 🛛              | Inte                | ernet Bank       | ting for Coη        | oorate             |               |                 |                              |                             | Home Pa                         | ge Logout                     |                  |
| account Inquiry       |                    |                     | Unauthorize      | instruction qu      | ieue 1             |               |                 |                              |                             |                                 | Ĉi                            |                  |
| ccount Report         |                    |                     |                  |                     |                    |               |                 |                              |                             |                                 |                               |                  |
| ithorise Transact     | ions               | 11                  | ltem Tran        | saction Type        |                    |               |                 | Status                       |                             | No. of transaction              |                               |                  |
| erm Deposit           |                    |                     | 1 Singl          | e Payment - VNE     | payments           |               |                 | Pending                      |                             | 8                               | Authorize by details          | Multi-Approve    |
|                       |                    | _                   | 2 Ame            | ndment Request      |                    |               |                 | Pending                      |                             | 0                               | Authorize by details          | Multi-Approve    |
| ade Finance           |                    |                     | 3 Onlin          | e Payment           |                    |               |                 | Pending                      |                             | 6                               | Authorize by details          | Multi-Approve    |
| oan Information       |                    |                     |                  |                     |                    |               |                 |                              |                             |                                 |                               |                  |
| dministration         |                    |                     | ltem Tran        | saction Type        |                    |               |                 | Status                       |                             | No. of transaction              |                               |                  |
| ininistration         |                    |                     | 1 Batcl          | h/Bulk Payment      |                    |               |                 | Pending                      |                             | 86                              | Authorize by details          |                  |
|                       |                    |                     | 2 Fore           | ign exchange        |                    |               |                 | Pending                      |                             | 2                               | Authorize by details          |                  |
|                       |                    |                     | 3 Over           | sea Remittance      |                    |               |                 | Pending                      |                             | 4                               | Authorize by details          |                  |
|                       |                    |                     | 4 Requ           | iest to bank        |                    |               |                 | Pending                      |                             | 7                               | Authorize by details          |                  |
|                       |                    |                     | 5 Buyir          | ng FCY For TCB      | Loan               |               |                 | Pending                      |                             | 0                               | Authorize by details          | 2                |
|                       |                    |                     | 6 Loan           | Payment             |                    |               |                 | Pending                      |                             | 0                               | Authorize by details          |                  |
|                       |                    |                     | 7 Trans          | sfer 24/7           |                    |               |                 | Pending                      |                             | 7                               | Authorize by details          |                  |
|                       | •                  |                     | 8 FCY            | Fund Transfer       |                    |               | haahian @       | Pending                      |                             | 15                              | Authorize by details          |                  |
| ECHCOMBANK            | •                  |                     |                  |                     | 024.39448858       | techcomba     | nk.com.vn       |                              |                             |                                 |                               |                  |
| -@ST(e·bank           | Internet Bani      | king for Corpora    | ite              |                     |                    | Home Page     | Logout          |                              |                             |                                 |                               |                  |
| ccount Inquiry        | Unauthorize        | e instruction queue |                  |                     |                    |               | 8               |                              |                             |                                 |                               |                  |
| ccount Report         |                    |                     |                  |                     |                    |               |                 |                              |                             |                                 |                               |                  |
| thorise Transactions  | No Date            | Transaction Re      | Transaction Type | Debit Account Curre | ncy Payment Amount | Charge Amount | Credit Account  | Beneficiary Name             | Bank Name                   |                                 | Payment Details               |                  |
| rm Deposit            | 1 20200            | 0409 DFT2010000221  | FCY Internal TCB | 19134153430038 USD  | 500,000.00         |               | 19111891189025  | TK 19111891189025            | VIETNAM TECHNOLOGICAL AN    | 0                               |                               | Authorise T      |
| ade Finance           | 2 20200            | H09 DFT2010000371   | FCY External TCB | 19134153430038 USD  | 30,000.00          | USD 12.10     | 494848484866    | Nguyen Cong Phuong           | JOINT STOCK COMMERCIAL B    | ANK FOR                         | ABADFAF                       | Authorise V      |
| an Information        | 4 20200            | W09 DET2010000505   | ECV Internal TCB | 10134153430030 USD  | 3,000.00           | USD 7 70      | 10134153439938  | USD-TOTT-KHACH HAND SAMESAS  | ABU DHABI ISLAMIU BANK - EG |                                 | Tan mus hann                  | Authorise        |
| Iministration         | - 20200<br>6 20200 | MOR DET201000004    | FOY Evental TOP  | 10134153430036 (100 | 30,000,00          | USD 2 20      | 21545543216464  | Tran Arth Tuan               | AN BINH COMMERCIAL JOINT    | STOCK BANK                      | abod                          | Authorize *      |
|                       | 6 20200            | 1409 DFT2010000118  | FCY Internal TCB | 19134153430087 JPY  | 30,000.00          | JPY 3.00      | 19134153430087  | JPY-TGTT-KHACH HANG 34153430 | VIETNAM TECHNOLOGICAL AN    | D COMMERCIAL JOINT STOCK BANK   | ABCAFDAFD                     | Authorise T      |
|                       | 7 20200            | H09 DFT2010000172   | FCY Internal TCB | 19134153430038 USD  | 300,000.00         | VND 128,885   | 19134153430038  | USD-TGTT-KHACH HANG 3415343  | 0 VIETNAM TECHNOLOGICAL AN  | D COMMERCIAL JOINT STOCK BANK   | abod                          | Authorise        |
|                       | 8 20200            | 0409 DFT2010001365  | FCY External TCB | 19134153430038 USD  | 40,000.00          | USD 13.20     | 210405432104040 | Tran Anh Tuan                | AN BINH COMMERCIAL JOINT    | STOCK BANK                      | gdfrifdhd                     | Authorise        |
|                       | 9 20200            | H09 DFT2010001371   | FCY Internal TCB | 19134153430038 USD  | 100.00             | USD 5.50      | 19134153430038  | USD-TGTT-KHACH HANG 3415343  | 0 VIETNAM TECHNOLOGICAL AN  | D COMMERCIAL JOINT STOCK BANK   | NHUN2019                      | Authorise 1      |
|                       | 10 20200           | 0409 DFT2010001465  | FCY External TCB | 19134153430038 USD  | 18.00              | USD 2.20      | 494040404055    | Nguyen Cong Phuong           | JOINT STOCK COMMERCIAL B    | ANK FOR FOREIGN TRADE OF VIETNA | M CHUYEN NGOAI TE TRONG NC PI | HI SHA Authorise |
|                       | 11 20200           | 0409 DFT2010001463  | FCY Internal TCB | 19134153430038 USD  | 19.00              |               | 19134153430038  | USD-TGTT-KHACH HANG 3415343  | 0 VIETNAM TECHNOLOGICAL AN  | D COMMERCIAL JOINT STOCK BANK   | CHUYEN NGOAI TE TRONG TOB P   | HI SHA Authorise |
|                       | 12 20200           | 0409 DFT2010001484  | FCY Internal TCB | 19134153430038 USD  | 20.00              |               | 19130250525021  | TK 19130250625021            | VIETNAM TECHNOLOGICAL AN    | D COMMERCIAL JOINT STOCK BANK   | CHUYEN NGOAI TE TRONG TOB     | Authorise        |
|                       | 13 20200           | 0409 DFT2010001465  | FCY External TCB | 19134153430038 USD  | 21.00              | USD 2.20      | 123456789       | BILL GATE                    | SUMITOMO ON HANOI           |                                 | CHUYEN TIEN NGOAI TE TOB      | Authorise 1      |
|                       | 14 20200           | 0409 DFT2010001474  | FCY Internal TCB | 19134153430038 USD  | 55.00              |               | 19130250525021  | TK 19130250525021            | VIETNAM TECHNOLOGICAL AN    | D COMMERCIAL JOINT STOCK BANK   | CT NGOAI TE TRONG TOB 250820  | 20 Authorise V   |
|                       | 15 20200           | M09 DFT2010001818   | FCY Internal TCB | 19134153430038 USD  | 21.00              |               | 19130250525021  | TK 19130250525021            | VIETNAM TECHNOLOGICAL AN    | D COMMERCIAL JOINT STOCK BANK   | GD FEB CT NGTE TRONG TCB 31   | 0820 Authorise ¥ |

- Access the screen of Unauthorized Transaction Queue
- 2 Select Authorize by details of FCY Fund Transfer
- 3

Click > to authorise selected transactions

## **FCY FUND TRANSFER – AUTHORISATION**

**AUTHORISE TRANSACTIONS – FCY FUND TRANSFER – AUTHORISE** 

| TECHCOMBANK              | $\Leftrightarrow$                                     | HOTLINE       Introdoanhnghiep@         024.39448858       techcombank.com.vn |
|--------------------------|-------------------------------------------------------|-------------------------------------------------------------------------------|
| F@ST <mark>e·bank</mark> | Internet Banking for Corporate                        | Home Page Logout                                                              |
| Account Inquiry          | FCY Fund Transfer - Authorise                         | き目                                                                            |
| Account Report           | Instruction Information                               |                                                                               |
| Authorise Transactions   | Reference No<br>Payment Currency                      | Transaction Date<br>Payment Amount                                            |
| Term Deposit             | Debit Account (FCY)                                   | Current Balance                                                               |
| Trade Finance            | Charge<br>Charge Type                                 | Total Charge                                                                  |
| Loan Information         | Charge Account<br>Beneficiary Information             | Charge Account Balance                                                        |
| Administration           | Transaction Type<br>Beneficiary<br>Ben Account Number |                                                                               |
|                          | Ben Account Name                                      | 1 Verify information of the transaction                                       |
|                          | Bank Name                                             | Click Submit to authorise the selected transaction                            |
|                          | Payment Details                                       |                                                                               |
|                          | * Payment Details                                     |                                                                               |
|                          | Submit                                                |                                                                               |
|                          |                                                       |                                                                               |

## **FCY FUND TRANSFER – TRANSACTION STATUS INQUIRY**

#### **ACCOUNT INQUIRY – TRANSACTION STATUS**

|                                            | •                                                    | (C) HOTLINE<br>024.39448858 | hotrodoanhnghiep@<br>techcombank.com.vn |                        |
|--------------------------------------------|------------------------------------------------------|-----------------------------|-----------------------------------------|------------------------|
| F@ST <mark>e·bank</mark>                   | Internet Banking for Corporate                       |                             | Home Page Logout                        |                        |
| Account Inquiry                            | Transaction Status Report                            |                             |                                         |                        |
| Transaction Inquiry                        | Transaction Type                                     |                             |                                         |                        |
| Batch Account Inquiry                      | Fcy Fund Transfer   All                              | ¥                           |                                         |                        |
| <ul> <li>Transaction Status</li> </ul>     | From Date To Date                                    |                             |                                         |                        |
| Repair Queue                               | 3<br>10/01/2020                                      | <b>1</b>                    | 1 Sel                                   | ect Transaction Type   |
| Transaction pending                        | Please select date range within 3 most recent months |                             |                                         | oose Transaction Statu |
| <ul> <li>Transaction confirming</li> </ul> | 5                                                    |                             |                                         |                        |
| Account Report                             | Submit                                               |                             | 3 Sel                                   | ect From Date          |
| Funds Transfer                             |                                                      |                             | A Sel                                   | ect <b>To Date</b>     |
| Create request to bank                     |                                                      |                             |                                         |                        |
| Amendment Request                          |                                                      |                             | 5 Clic                                  | k <b>Submit</b>        |
| Online Payment                             |                                                      |                             |                                         |                        |
| Saving Deposit                             |                                                      |                             |                                         |                        |
| Trade Finance                              |                                                      |                             |                                         |                        |
| Loan                                       |                                                      |                             |                                         |                        |
| Administration                             |                                                      |                             |                                         |                        |

#### FCY FUND TRANSFER – TRANSACTION STATUS INQUIRY ACCOUNT INQUIRY – TRANSACTION STATUS REPORT – DETAILS

Transaction status report

(1)

| No   | Date     | Status                  | Maker     | Time                 | Checker   | CHECKER TIME         |         |
|------|----------|-------------------------|-----------|----------------------|-----------|----------------------|---------|
|      |          |                         |           |                      |           |                      |         |
| Σ=37 |          |                         |           |                      |           |                      |         |
| 1    | 20200409 | Accepted Hoàn tất duyệt | 34153430N | 10:34:08 22 JUL 2020 | 34153430D | 10:42:01 22 JUL 2020 | Details |
| 2    | 20200409 | Accepted Hoàn tất duyệt | 34153430N | 10:35:26 22 JUL 2020 | 34153430D | 10:42:49 22 JUL 2020 | Details |
| 3    | 20200409 | Accepted Hoàn tất duyệt | 34153430N | 10:38:05 22 JUL 2020 | 34153430D | 10:43:27 22 JUL 2020 | Details |
| 4    | 20200409 | Accepted Hoàn tất duyệt | 34153430N | 10:37:32 22 JUL 2020 | 34153430D | 10:44:09 22 JUL 2020 | Details |
| 5    | 20200409 | Accepted Hoàn tất duyệt | 34153430N | 10:38:26 22 JUL 2020 | 34153430D | 10:44:48 22 JUL 2020 | Details |
|      | 20200409 | Accepted Hoàn tất duyệt | 34153430N | 10:39:21 22 JUL 2020 | 34153430D | 10:45:20 22 JUL 2020 | Details |
|      | 20200409 | Accepted Hoàn tất duyệt | 34153430N | 10:55:52 22 JUL 2020 | 34153430D | 15:33:55 22 JUL 2020 | Details |
|      | 20200409 | Accepted Hoàn tất duyệt | 34153430N | 10:58:37 22 JUL 2020 | 34153430D | 15:51:18 22 JUL 2020 | Details |
| )    | 20200409 | Accepted Hoàn tất duyệt | 34153430N | 10:57:15 22 JUL 2020 | 34153430D | 15:51:54 22 JUL 2020 | Details |
| 10   | 20200409 | Accepted Hoàn tất duyệt | 34153430N | 10:57:57 22 JUL 2020 | 34153430D | 15:53:16 22 JUL 2020 | Details |
| 11   | 20200409 | Accepted Hoàn tất duyệt | 34153430N | 10:59:02 22 JUL 2020 | 34153430D | 15:53:54 22 JUL 2020 | Details |
| 12   | 20200409 | Accepted Hoàn tất duyệt | 34153430N | 10:59:57 22 JUL 2020 | 34153430D | 16:40:07 22 JUL 2020 | Details |
| 3    | 20200409 | Accepted Hoàn tất duyệt | 34153430N | 14:05:20 22 JUL 2020 | 34153430D | 14:08:03 22 JUL 2020 | Details |
| 4    | 20200409 | Accepted Hoàn tất duyệt | 34153430N | 16:35:07 22 JUL 2020 | 34153430D | 16:46:26 22 JUL 2020 | Details |
| 15   | 20200409 | Accepted Hoàn tất duyệt | 34153430N | 16:35:53 22 JUL 2020 | 34153430D | 16:47:32 22 JUL 2020 | Details |

Account Inquiry

Administration

FCY Fund Transfer - Details

| Transaction Inquiry                    | Instruction Informat    | tion                |                        |  |  |  |
|----------------------------------------|-------------------------|---------------------|------------------------|--|--|--|
| Batch Account Inquiry                  |                         | Reference No        | Transaction Date       |  |  |  |
|                                        |                         | Payment Currency    | Payment Amount         |  |  |  |
| <ul> <li>Transaction Status</li> </ul> |                         | Debit Account (FCY) | Current Balance        |  |  |  |
| Repair Queue                           | Charge                  |                     |                        |  |  |  |
|                                        |                         | Charge Type         | Total Charge           |  |  |  |
| Transaction pending                    |                         | Charge Account      | Charge Account Balance |  |  |  |
| Transaction confirming                 | Beneficiary Information |                     |                        |  |  |  |
| Finansaction comming                   |                         | Transaction Type    |                        |  |  |  |
| Account Report                         |                         | Beneficiary         |                        |  |  |  |
| Funds Transfer                         |                         | Ben Account Number  |                        |  |  |  |
| Create request to bank                 |                         | Ben Account Name    |                        |  |  |  |
| create request to built                |                         | Bank Name           |                        |  |  |  |
| Amendment Request                      | Payment Details         |                     |                        |  |  |  |
| Online Payment                         |                         | Payment Details     |                        |  |  |  |
|                                        | Transaction History     |                     |                        |  |  |  |
| Saving Deposit                         |                         | User.1              |                        |  |  |  |
| Trade Finance                          |                         | User.2              |                        |  |  |  |
| Loan                                   |                         | Transaction status  |                        |  |  |  |
|                                        |                         |                     |                        |  |  |  |

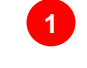

Select the respective transaction by clicking **Details** 

## F@ST EBANK

#### **CONTACT US FOR INFORMATION OR ASSSITANCE**

For detailed information, user guideline, or any problems regarding FEB functionalities, customers can contact us at

Hotline: 1800 6556 (domestic)/+84 24 7303 6556 (international)

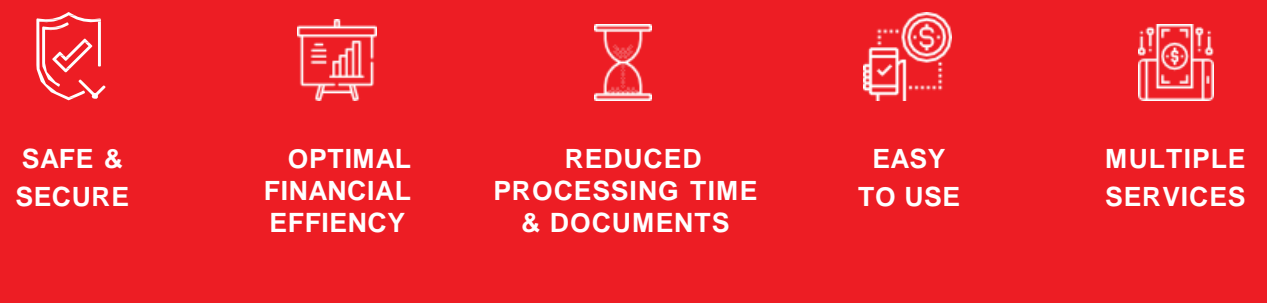

www.techcombank.com.vn